## Tutoriel pour l'utilisation de Géoportail

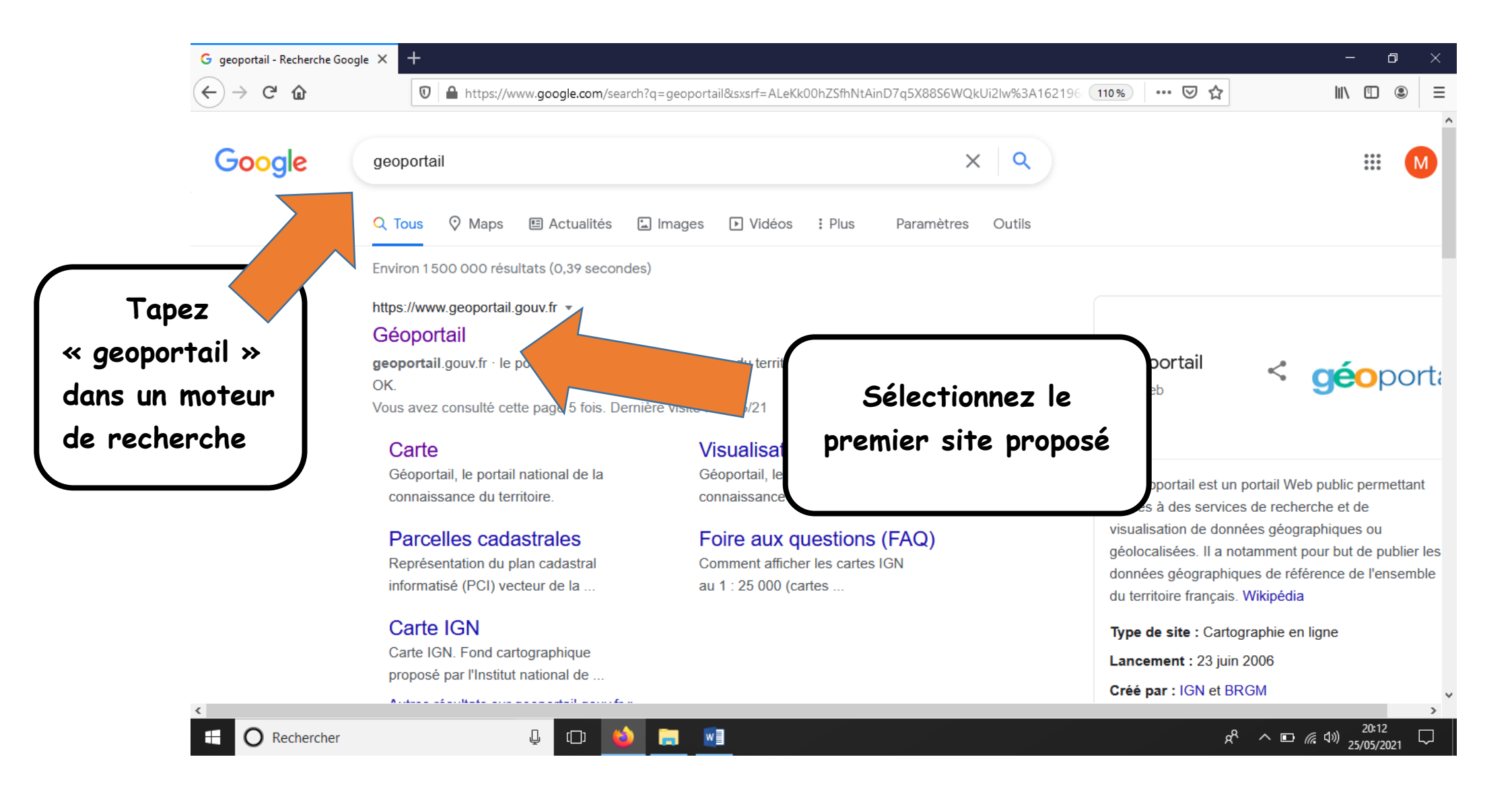

Vous arriverez alors sur cette page :

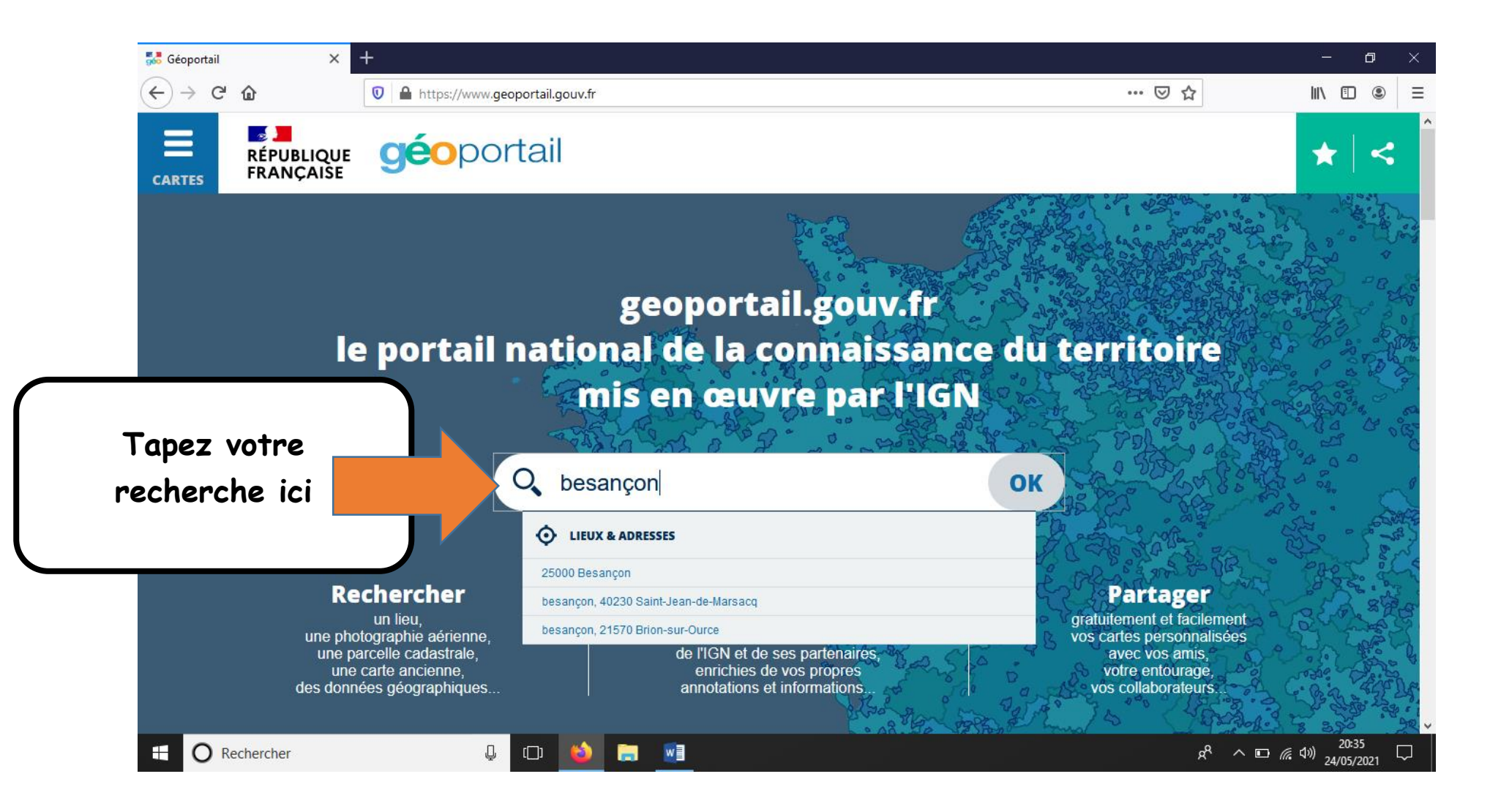

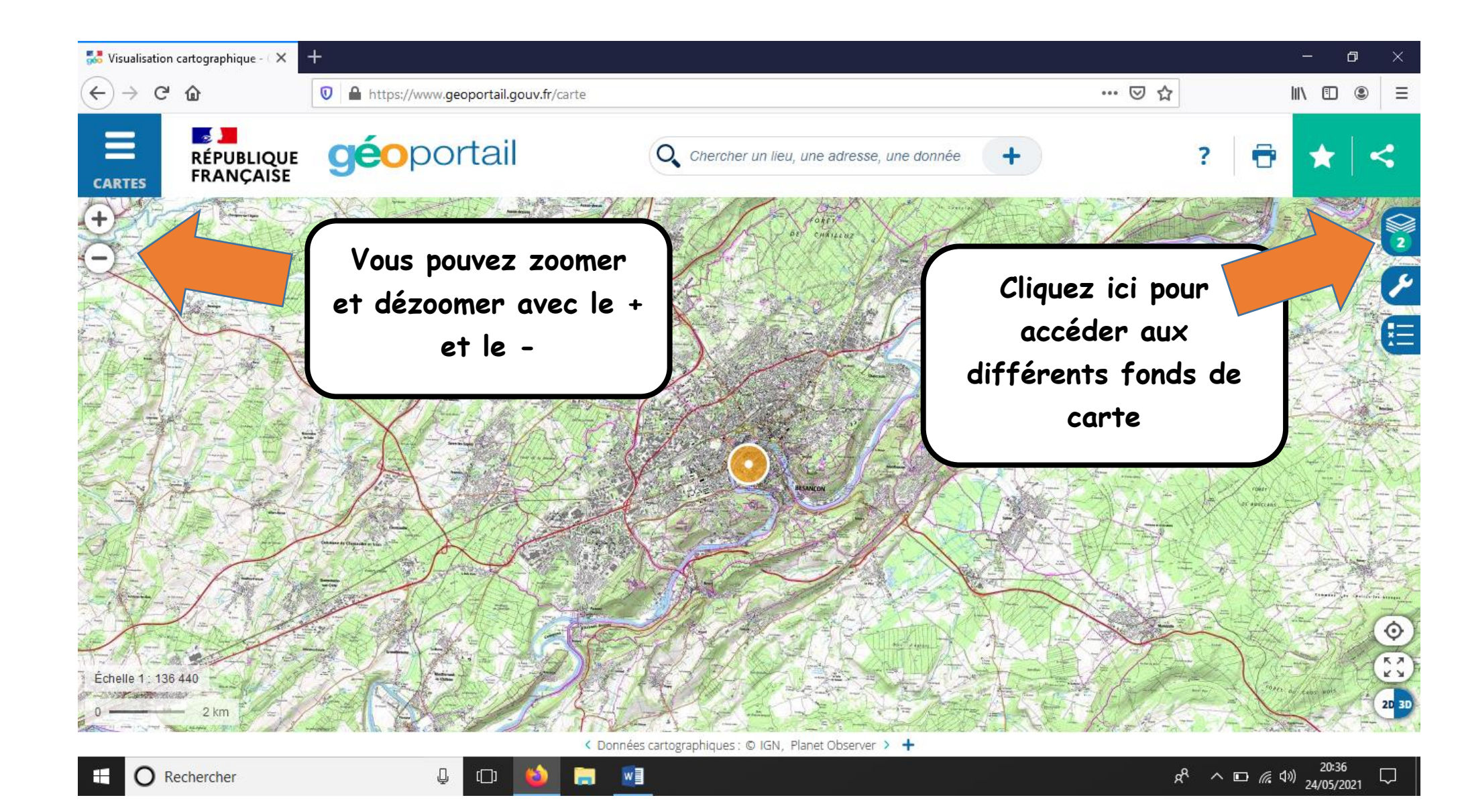

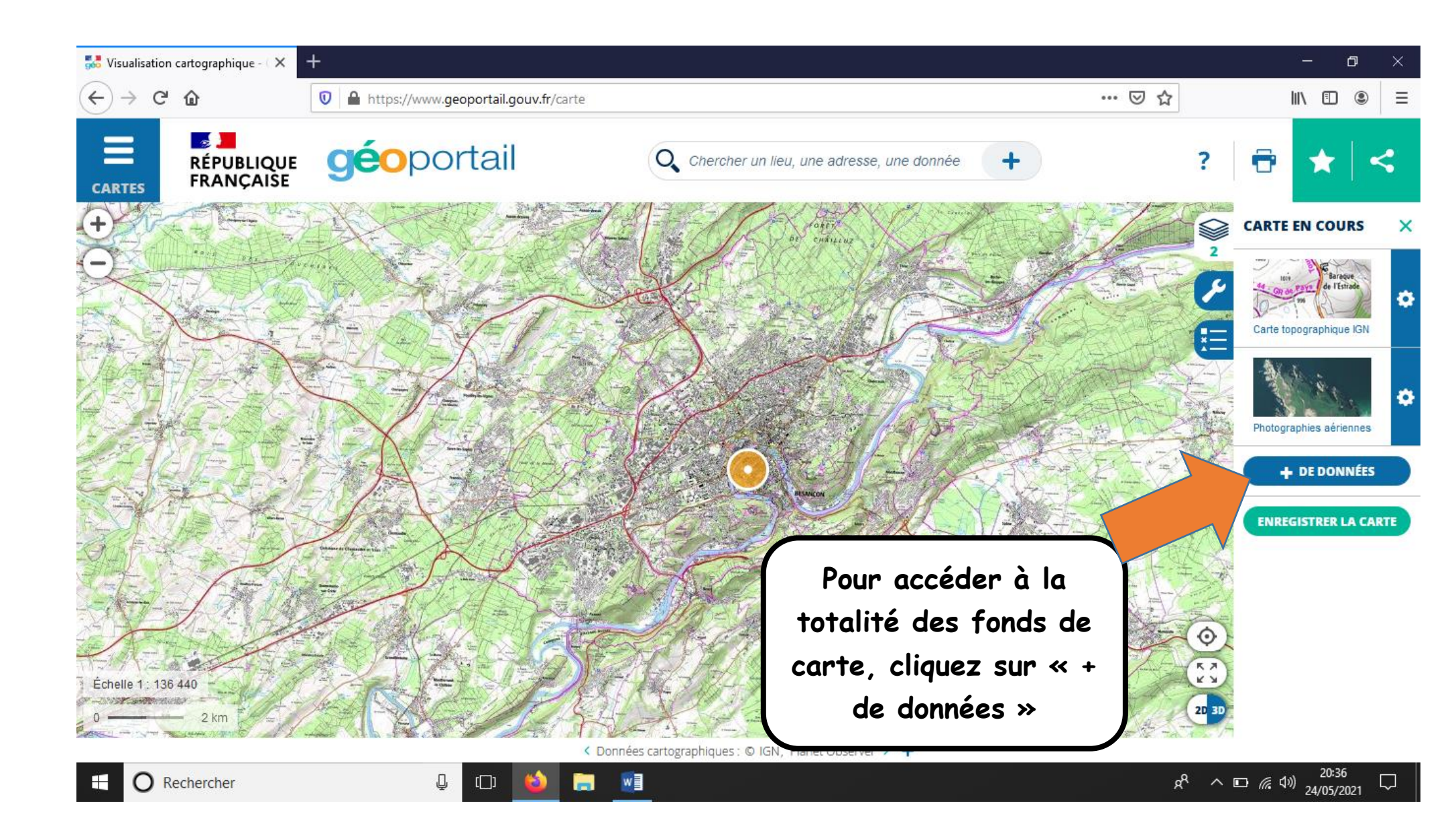

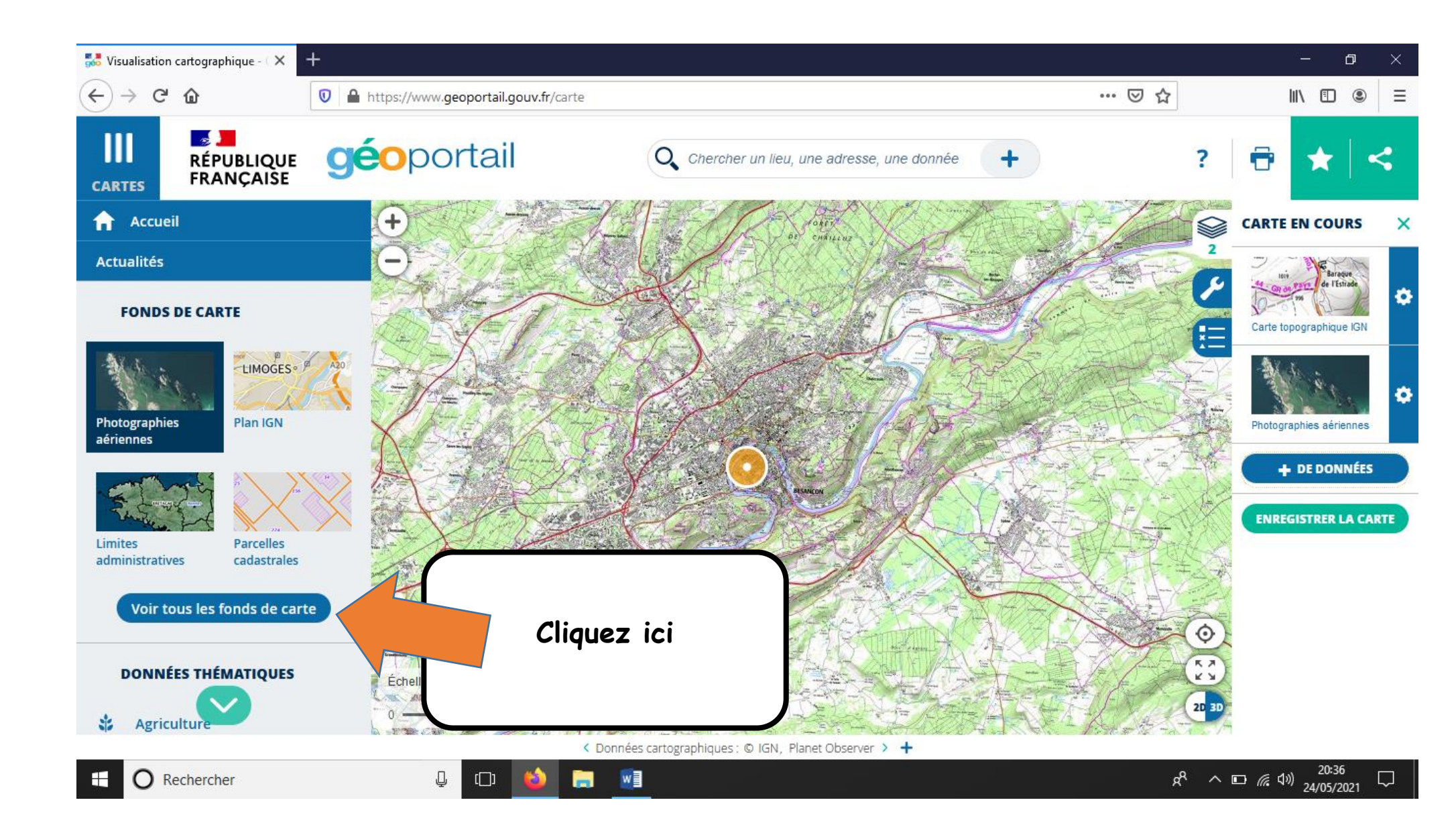

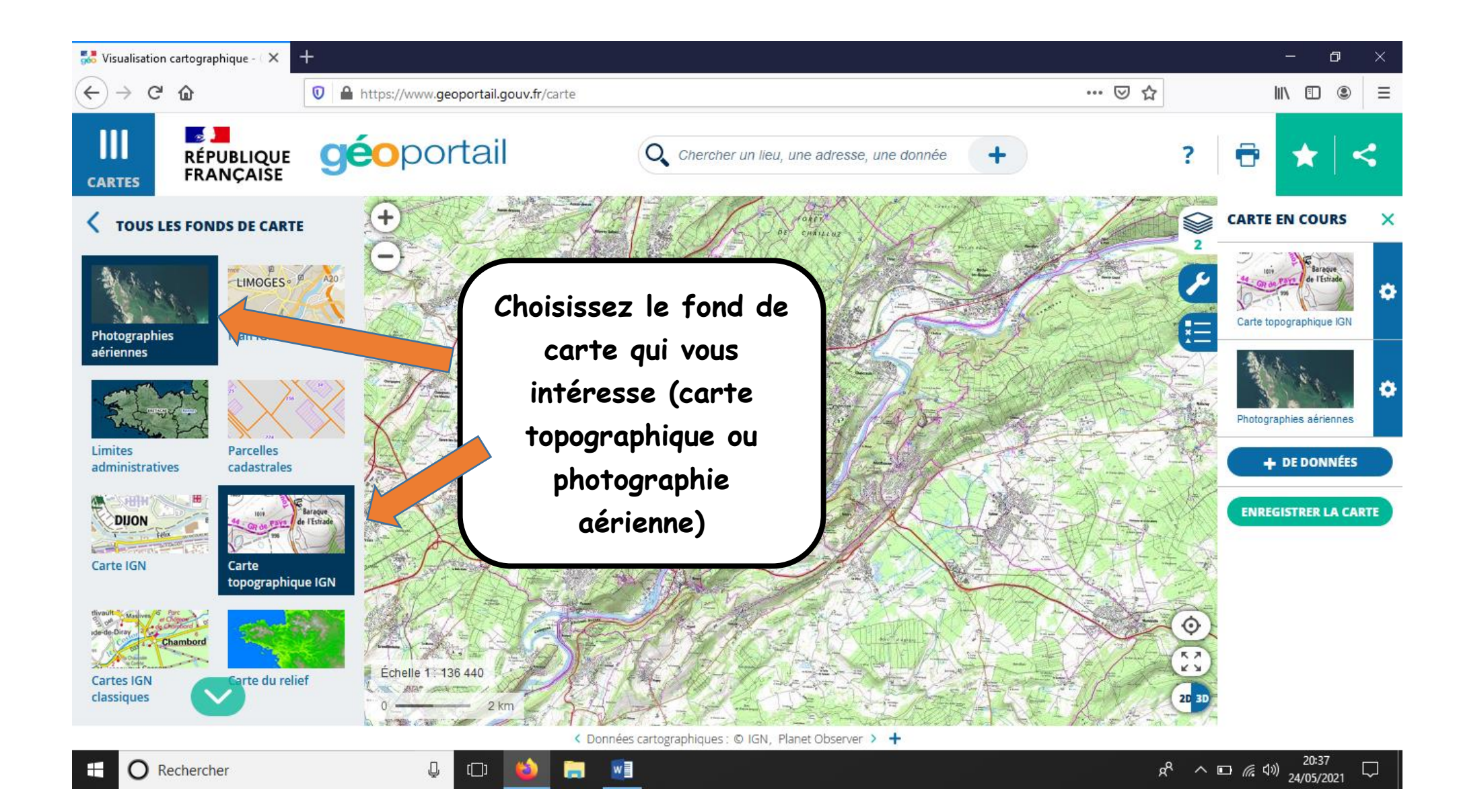

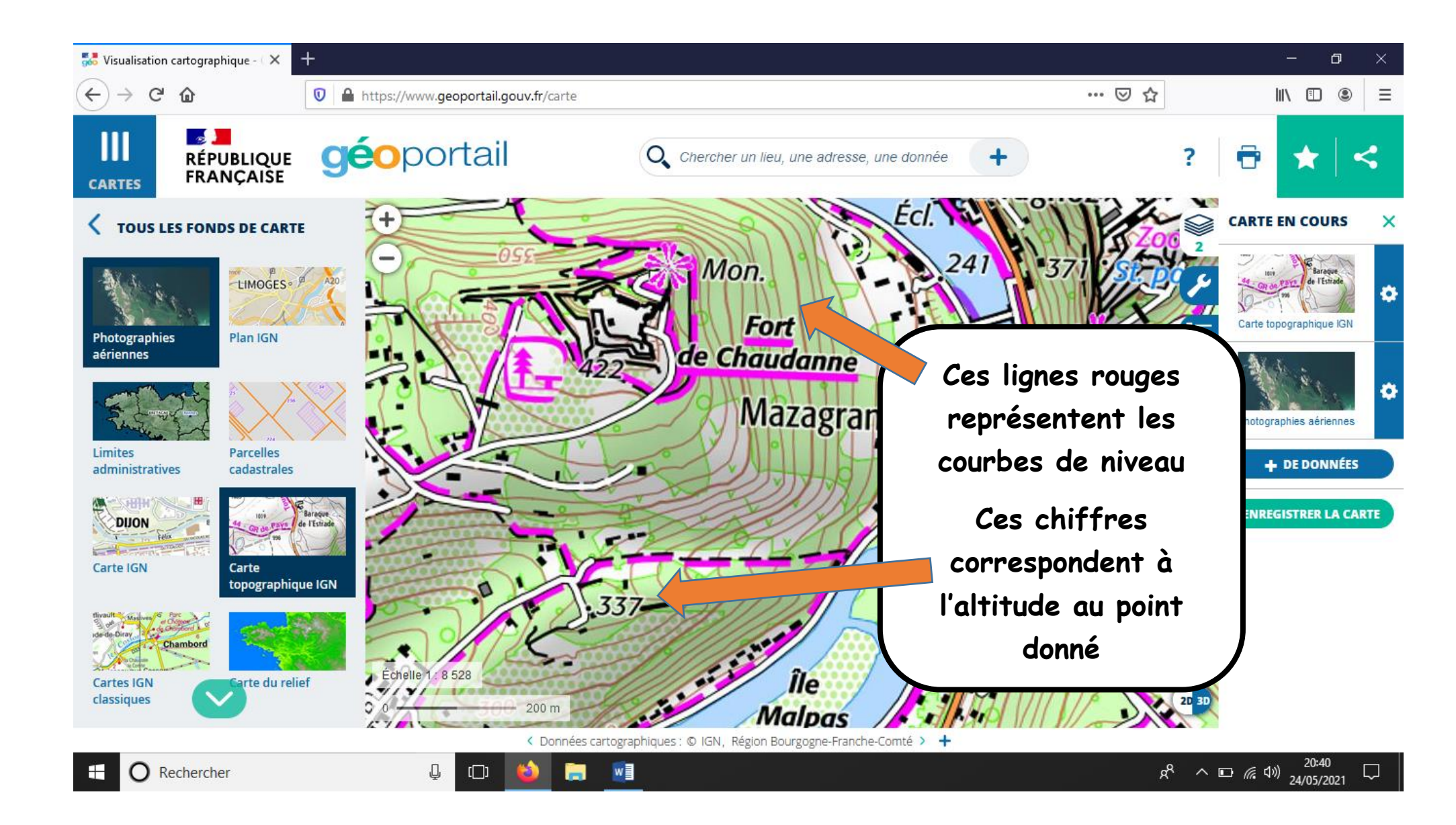